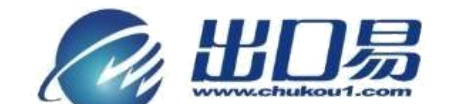

通达全球,当地服务 Local Fulfillment Worldwide

## 获取 Amazon 账号绑定信息

说明:此帮助文档是以美国账号为例子,不同国家账号第一步打开网址不一样:

北美地区:

• 美国账号,请打开 Vhttps://developer.amazonservices.com

• 加拿大账号,请打开 Phttps://developer.amazonservices.ca 欧洲地区:

- 德国账号,请打开 Vhttps://developer.amazonservices.de
- 英国账号,请打开 Vhttps://developer.amazonservices.co.uk
- 法国账号,请打开 Vhttps://developer.amazonservices.fr
- 印度账号,请打开 Vhttps://developer.amazonservices.in
- 意大利账号,请打开 ? https://developer.amazonservices.it
- 西班牙账号,请打开 ? https://developer.amazonservices.es 远东地区:
- 日本账号,请打开 Vhttps://developer.amazonservices.jp 中国地区:
- 中国账号,请打开 ? https://developer.amazonservices.com.cn

## 第一步: 打开 <u>https://sellercentral.amazon.com/gp/mws/index.html</u>, 点击 "Sign up

for WMS" 按钮;

| 建议网站 🗋 网页快讯库 🧰 从 IE 中导入                                            |                                                                                                    |                   |
|--------------------------------------------------------------------|----------------------------------------------------------------------------------------------------|-------------------|
| amazonservices                                                     | Make Country (Among Mane)                                                                                                    |                   |
| Amazon Marketplace                                                 | web Service (Amazon WWS)                                                                                                    |                   |
| Navigation                                                         | Amazon Marketplace Web Service (Amazon MWS) is an                                                                                                    |                   |
| About Amazon MWS                                                   | integrated Web service API that helps Amazon sellers to<br>programmatically exchange data on listings, orders.                                                               |                   |
| Frequently Asked Questions                                         | payments, reports, and more. XML data integration with<br>Amazon enables higher levels of selling automation, which                                                          |                   |
| SOAP and AIM Migration to Amazon<br>MWS Frequently Asked Questions | helps sellers grow their business. By using Amazon MWS,<br>sellers can increase selling efficiency, reduce labor<br>requirements, and improve response time to customers.    | Circum Les MAIL   |
| Documentation                                                      | Amazon MWS supports seller API functions that are                                                                                                    | sign up for wives |
| Community Forum                                                    | broader in scope and functionality than any API functionality<br>previously offered to sellers by Amazon. With Amazon                                                        |                   |
| Amazon MWS Blog                                                    | MWS, Amazon listing, order, and payment data can be<br>integrated into existing workflows so that selling on                                                                 |                   |
| Amazon MWS Scratchpad                                              | Amazon fits seamlessly with sellers' current business<br>practices.                                                                                                    |                   |
| Contact Amazon MWS<br>(Seller Login Regulred)                      | The Amazon Marketplace Web Service (Amazon MWS)<br>Fulfillment API sections include operations that allow sellers<br>to access Amazon's world-class Fulfillment canabilities |                   |
| APIs & Documentation                                               | through a simple Web services interface. Among other features a seller can programmatically send order                                                                       |                   |
| Feeds                                                              | information to Amazon with instructions to fulfill customer<br>orders on the seller's behalf                                                                                 |                   |
| Reports                                                            | Sellers registered for Fulfillment by Amazon (FBA) send                                                                                                    |                   |
| Fulfiliment Inbound Shipment                                       | inventory to Amazon's fulfillment centers. When orders are<br>placed on the Amazon site or when a seller sends order                                                         |                   |
| Eulfillment Inventory                                              | information for orders placed through another sales                                                                                                    |                   |
| Fulfillment Outbound Shipment                                      | the seller's customers. FBA frees sellers from having to<br>manage the order fulfilment process, while still allowing                                                        |                   |
| Orders                                                             | sellers to maintain control over their inventory. The Amazon                                                                                                    |                   |

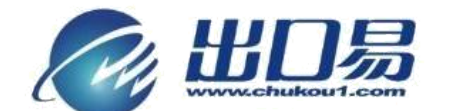

第二步: 输入 Amazon 账户邮箱和密码, 然后点击"登录"按钮;

| C Attps://sellercentral.ama                                                                               | zon.com/gp/mws/registration/register                                       | .html                                                                 |                                                                                                | 2                                                   |  |
|----------------------------------------------------------------------------------------------------|----------------------------------------------------------------------------|-----------------------------------------------------------------------|------------------------------------------------------------------------------------------------|-----------------------------------------------------|--|
| (网站 🗋 网页快讯库 🧰 从 IE 中导入                                                                                    |                                                                            |                                                                       |                                                                                                | С 其他 =                                              |  |
| mazon services<br>seller central                                                                          |                                                                            |                                                                       |                                                                                                |                                                     |  |
| 登录我的账户                                                                                                    |                                                                            | amazonwebstore                                                        |                                                                                                |                                                     |  |
| 电子邮件地址: [                                                                                                 |                                                                            | Easily create your                                                    |                                                                                                |                                                     |  |
|                                                                                                    | 登录                                                                         |                                                                       | own fully-custom                                                                               | IZED                                                |  |
| 忘记座                                                                                                    | 码2.   截助                                                                   | Market Market                                                         | ecommerce                                                                                      | site                                                |  |
|                                                                                                    |                                                                            | in a A                                                                | >Les                                                                                           | irn more                                            |  |
| Not already selling on Amazon?<br><u>Register now</u> to sell your products to n<br>Amazon.com customers. | nillions of                                                                |                                                                       |                                                                                                |                                                     |  |
| For Amazon.ca sellers                                                                                     |                                                                            |                                                                       |                                                                                                | Advertisement 🖓                                     |  |
|                                                                                                    |                                                                            |                                                                       |                                                                                                |                                                     |  |
| earn more about our products                                                                              |                                                                            |                                                                       |                                                                                                |                                                     |  |
| Selling on Amazon                                                                                         | Fulfillment by Amazon                                                      | Amazon Webstore                                                       | Amazon Product Ads                                                                             | Checkout by Amazon                                  |  |
| Selling your items on Amazon.com.                                                                         | Enable your listings on amazon.com to                                      | Amazon Webstore lets you create                                       | Advertise your products on Amazon                                                              | Make it easy for millions of Amazon                 |  |
| amazon can help you grow your<br>business and reach more customers.                                       | qualify for Amazon Prime and Free<br>Super Saver Shipping with world-class | professional, branded eCommerce<br>websites, backed by the expertise, | and drive traffic to your own<br>eCommerce website. Only pay when a<br>shapper dide on your ad | customers to buy without ever leaving<br>your site. |  |
|                                                                                                    | fuiriiment.                                                                | security and reliability of Aniazon.                                  | SHODDEL CICKS OF YOUL do.                                                                      |                                                     |  |

第三步:选择"I want to access my own Amazon seller account with MWS.",然后点击"Next"按钮;

| ← → C 🔒 https://sellercentra | $\label{eq:lambda} I.amazon.com/gp/mws/registration/register.html?ie=UTF8&%2AVersion%2A=1&signInPageDisplayed=1&%2Aentries%2A=0$ | <u>ن</u> ا ا |
|------------------------------|----------------------------------------------------------------------------------------------------|--------------|
| 🚺 建议网站 🗋 网页快讯库 🧎 从 IE 中导     | λ                                                                                                    | 🗀 其他书        |
|                              | amazon services Hello                                                                                                    |              |
|                              |                                                                                                    |              |
|                              | Amazon Marketplace Web Service (Amazon MWS)                                                                                      |              |
|                              |                                                                                                    |              |
|                              | I want to access my own Amazon seller account with MNS.                                                                          |              |
|                              | I want to use an application to access my Amazon seller account with MWS.                                                        |              |
|                              | Application Name                                                                                                    |              |
|                              | Application's Developer Account Number For example: 1234-1234 or 123412341234                                                    |              |
|                              | ◎ I want to give a developer access to my Amazon seller account with MWS.                                                        |              |
|                              | Developers Name                                                                                                    |              |
|                              | Developer Account Number. For example: 1234-1234 or 123412341234                                                                 |              |
|                              | Next 📦                                                                                                    |              |
|                              |                                                                                                    |              |

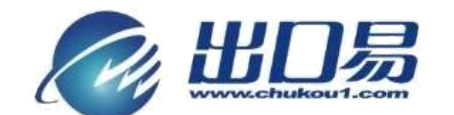

第四步:选择"I have read and accepted the Amazon MWS license agreement.",然

## 后点击"Next"按钮;

| 🚺 建议网站 🗋 网质快用库 🗀 从 IE 中导入 |                                                                                              | □ 其他书签 |
|---------------------------|----------------------------------------------------------------------------------------------|--------|
|                           | amazon services Hello (Hello (Hot                                                            |        |
|                           |                                                                                              |        |
|                           | Amazon Marketplace Web Service (Amazon MWS)                                                  |        |
|                           | Accept the Amazon MWS License Agreement to Access Your Own Amazon Seller<br>Account with MWS |        |
|                           | I have read and accepted the <u>Amazon MWS License Agreement.</u>                            |        |
|                           | Next 📦                                                                                       |        |
|                           |                                                                                              |        |

第五步:复制 Merchant ID、Marketplace ID、AWS Access key ID、Secret Key 四个 信息内容,粘贴到出口易绑定账号页;

| ← → C 🏻 🔒 https://sellercentral.amaz | on.com/gp/mws/registration/register-summary.html                                                                                                    | ☆ <b>=</b> |
|--------------------------------------|----------------------------------------------------------------------------------------------------|------------|
| 🚺 建议网站 🗋 网页快讯库 🧰 从 IE 中导入            |                                                                                                    | 🗀 其他书签     |
|                                      | amazon services Hello                                                                                                    |            |
|                                      |                                                                                                    |            |
|                                      | Amazon Marketplace Web Service (Amazon MWS)                                                                                                    |            |
|                                      | Congratulations!                                                                                                    |            |
|                                      | You can now access your Amazon Seller account with MWS                                                                                                    |            |
|                                      | These are your Account Identifiers and Credentials, which you will need to make successful MWS requests.                                                                                                    |            |
|                                      | Important: Please do not navigate away from this page until you have made note of these Account Identifiers and Credentials or have<br>printed this page. These Account Identifiers and Credentials will not be emailed to you.                                                                                                    |            |
|                                      | Seller account identifiers for Special Share Merchant ID: A Marketplace ID: 4                                                                                                    |            |
|                                      | Developer account identifier and credentials for developer account number 3692-5013-3449*<br>AWS Access Key ID: August August Augus |            |
|                                      | "If you are developing MWS Applications or otherwise providing MWS-related development services to other sellers, you will need to provide<br>this developer account number to those sellers so that they can authorize you to access their Amazon seller accounts with MWS.                                                                                                    |            |
|                                      |                                                                                                    |            |
|                                      |                                                                                                    |            |